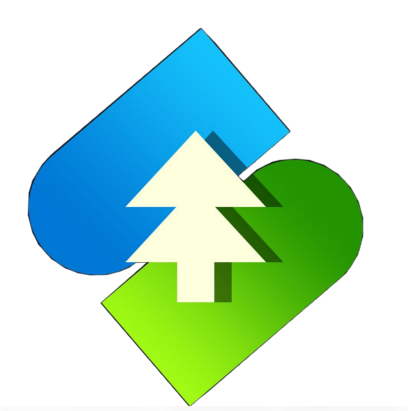

## -、 南林大宗直供商城店铺创建流程

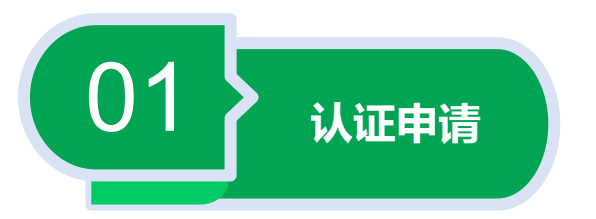

## 1.客户登录直供商城(网址:http://mall.jxnls.org.cn:9366/)后,点击用户中心/个人中心进入后台

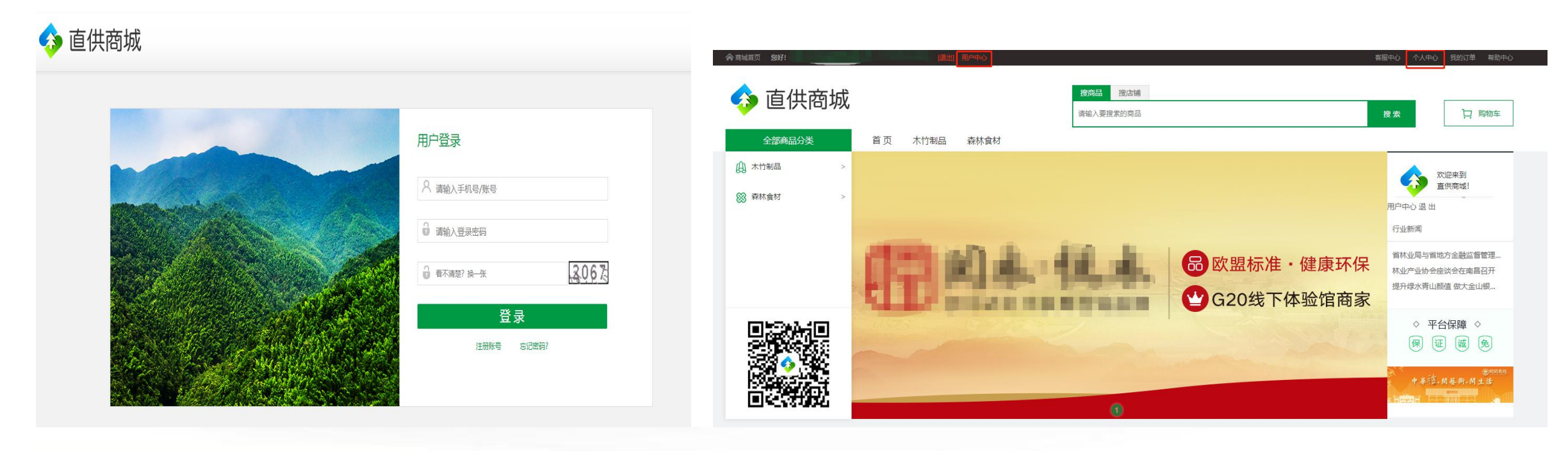

点击直供商城顶部"用户中心/个人中心"进入商城后台

1 2 2 2 2

用户登录界面

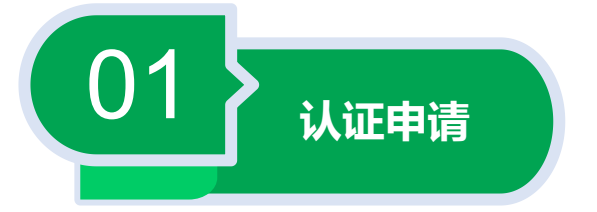

### 2.进入直供商城后台,在会员中心选择"个人认证/企业认证"进行商铺认证资料填写

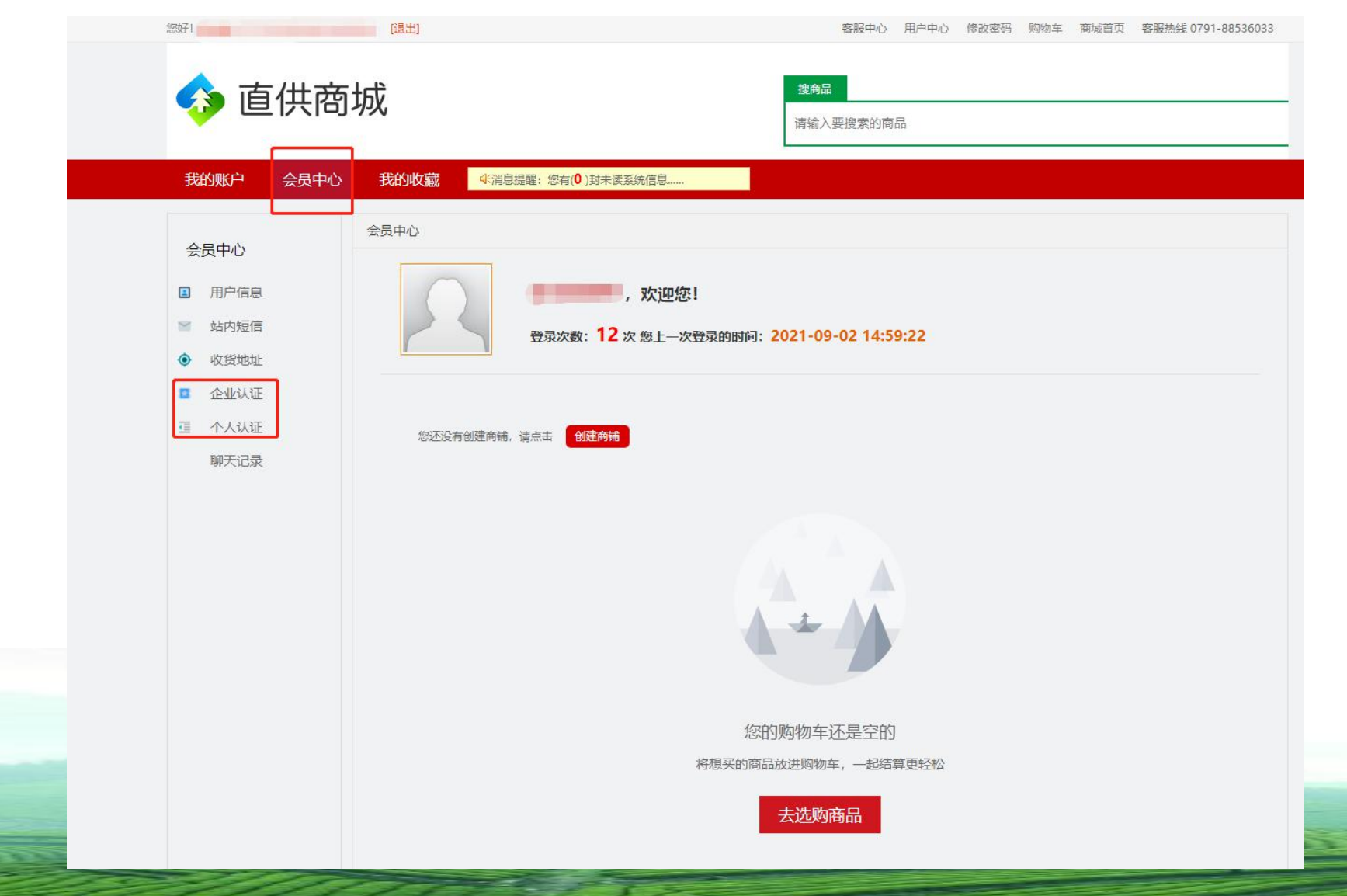

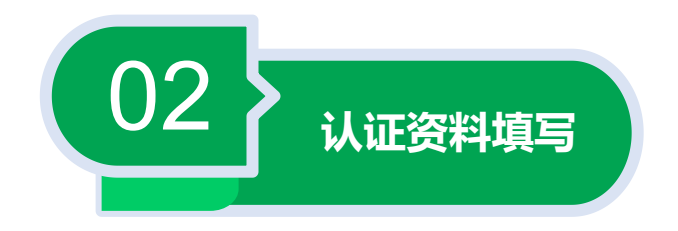

### 3. 商户为个人店铺时,点击个人认证,填写个人商铺申请资料

( 注: 支持.jpg.jpeg.gif.png格式照片,要求图片清晰、易识别,大小不超过2M )

| 💠 直供商坊                                                                                                    | <b>拔商品</b><br>请输入要搜索的商品                                                                                                    |                                                                                                    |
|----------------------------------------------------------------------------------------------------|----------------------------------------------------------------------------------------------------|----------------------------------------------------------------------------------------------------|
| <ul> <li>会员中心</li> <li>目户信息</li> <li>站内短信</li> <li>收货地址</li> <li>企业认证</li> <li>企业认证</li> <li>聊天记录</li> </ul> | 会员中心 >> 个人认证         1. 会员首次认证,需要相写个人认证信息,先保存再推交至管理平台进行审核         2. 审核通过,个人认证成功         3. 审核失败,可重新描写认证按相: 唐瑜写认证按相:         用户您好,没有填写认证资料: 唐瑜写认证资料         身份证扫描件         参考示例: | 在"个人认证"界面按照图片所示上传身份证扫正面图片、身份证扫背面图<br>片、手持身份证扫图片;填写联系电话、姓名、性别、出生日期、身份证号,<br>住址、在确认无误后点击保存,并提交认证。<br>(注:带*为必填项目) |
|                                                                                                    | *身份证归正面: 选择图片<br>*身份证归背面: 选择图片                                                                                                    |                                                                                                    |
|                                                                                                    | *手持身份证扫:<br>选择图片<br>*联系电话:                                                                                                    |                                                                                                    |
|                                                                                                    | *姓名:                                                                                                    | 1.会员首次认证,需要填写个人认证信息,先保存冉提交全管埋半台进行审核                                                                            |
|                                                                                                    |                                                                                                    | 2.审核通过,个人认证成功                                                                                                  |
|                                                                                                    |                                                                                                    |                                                                                                    |
|                                                                                                    | *住址: 身份证上的住址                                                                                                    | 3.中核大效,可重制填与以证旧态丹八近门以证                                                                                         |
|                                                                                                    | 有效期限:                                                                                                    |                                                                                                    |
|                                                                                                    | 保存 提交认证                                                                                                    |                                                                                                    |

个人商铺认证资料填写界面

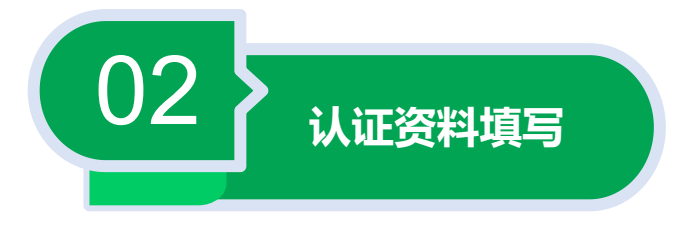

#### 4. 商户为企业店铺时,点击企业认证,填写企业商铺认证申请资料

(注:支持.jpg.jpeg.gif.png格式照片,要求图片清晰、易识别,大小不超过2M)

🍫 直供商城

企业商铺认证资料填写界面

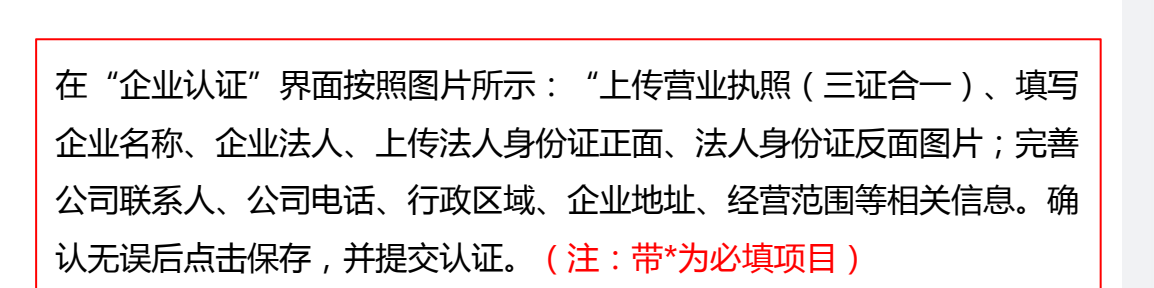

企业认证说明:

1.会员首次认证,需要填写企业认证信息,先保存再提交至管理平台进行 审核

2.审核通过,企业认证成功

3.审核失败,可重新填写认证信息再次进行认证

| 金业认证:                                                                                                    | 总 明 -                                                                        |                               |                               |              |           |            |          |          |   |  |  |  |  |
|----------------------------------------------------------------------------------------------------|------------------------------------------------------------------------------|-------------------------------|-------------------------------|--------------|-----------|------------|----------|----------|---|--|--|--|--|
| 1、会员首次认证,需要填写企业认证信息,先保存再挹之案管理平台进行审核                                                                           |                                                                              |                               |                               |              |           |            |          |          |   |  |  |  |  |
| 2. 审核                                                                                                    | 2. 审惊通过。企业认证成功                                                               |                               |                               |              |           |            |          |          |   |  |  |  |  |
| 3. 軍核                                                                                                    | <ol> <li>車檢失敗,可重新填写认证信息再次进行认证</li> <li>1戶您好,还没有填写企业认证信息,请写企业基本资料!</li> </ol> |                               |                               |              |           |            |          |          |   |  |  |  |  |
| 用户您好。                                                                                                    |                                                                              |                               |                               |              |           |            |          |          |   |  |  |  |  |
| 注意事项:                                                                                                    | 支持.jpg .jpeg .                                                               | jpg.jpeg.gif.png楷式照片,大小不超过2M。 |                               |              |           |            |          |          |   |  |  |  |  |
| 企业标志:                                                                                                    | 选择图片                                                                         | 支持文件                          | 橋式:*.JPG;                     | *.GIF;*      | PNG;*.JPE | 9;         |          |          |   |  |  |  |  |
| *营业执照(三证合一):                                                                                                  | 选择图片                                                                         | 支持文件                          | 格式:*JPG;                      | .GIF;*       | PNG;*.JPE | B;         |          |          |   |  |  |  |  |
| 税务登记证:                                                                                                    | 选择图片                                                                         | 支持文件                          | 橋式:*.JPG;                     | *.GIF;*      | PNG;*.JPE | 3;         |          |          |   |  |  |  |  |
| 组织机构代码证:                                                                                                    | 选择图片                                                                         | 支持文件                          | 格式:*JPG;                      | *.GIF;*      | PNG;*.JPE | 3;         |          |          |   |  |  |  |  |
| * <u>企业</u> 名称:                                                                                               |                                                                              |                               |                               |              |           |            |          |          |   |  |  |  |  |
| *企业法人:                                                                                                    |                                                                              |                               |                               |              |           |            |          |          |   |  |  |  |  |
| *法人身份证正面:                                                                                                    | 选择图片                                                                         | 支持文件                          | 格式:*JPG;                      | *.GIF;*      | PNG;*.JPE | 3;         |          |          |   |  |  |  |  |
| *法人身份证反面:                                                                                                    | 选择图片                                                                         | 支持文件                          | 楷式:*JPG;                      | *.GIF;*      | PNG;*.JPE | 5;         |          |          |   |  |  |  |  |
| 其他资质:                                                                                                    | 选择图片                                                                         | 支持文件格                         | 赋武:*.RAR;*                    | ZIP;*        | PDF;*.DOC | *.XLS;*.DC | OCX;*.SW | /F;*.FL\ | 6 |  |  |  |  |
|                                                                                                    |                                                                              |                               |                               | CIE-R I      | PNG* IPEG |            |          |          |   |  |  |  |  |
| 银行开户许可证:                                                                                                    | 选择图片                                                                         | X14X1+1                       | augu . 197 G, .               | GIF, I       |           |            |          |          |   |  |  |  |  |
| 银行开户许可证:                                                                                                    | 选择图片                                                                         | 14×14                         |                               | GIF, I       |           |            |          |          |   |  |  |  |  |
| 银行开户许可证:<br>*公司联系人:<br>*公司电话:                                                                                 | 选择图片                                                                         | <u></u>                       |                               | GIF, I       |           |            |          |          |   |  |  |  |  |
| 银行开户许可证:<br>*公司联系人:<br>*公司电话:<br>公司传真:                                                                        | 选择图片                                                                         | X14X1+1                       |                               | GIF, .1      |           |            |          |          |   |  |  |  |  |
| 银行开户许可证:<br>*公司联系人:<br>*公司电话:<br>公司传真:<br>公司物政编码:                                                             | 选择图片                                                                         | X14X1+1                       |                               | GIF,         |           |            |          |          |   |  |  |  |  |
| 银行开户许可证:<br>"公司联系人:<br>"公司电话:<br>公司电话:<br>公司邮政编码:<br>"行政区域:                                                   | 选择图片                                                                         | - VI                          |                               | I            |           | ₹ ✔        |          |          |   |  |  |  |  |
| 银行开户许可证:<br>*公司联系人:<br>*公司电话:<br>公司修真:<br>公司邮政编码:<br>*行政区域:<br>*企业地址:                                         | 选择图片                                                                         | - v] -                        | 青选择城市                         | - <b>v</b>   | 请选择地      | ≅✔         |          |          |   |  |  |  |  |
| 银行开户许可证:<br>"公司联系人:<br>"公司联系子"<br>公司修算:<br>公司前政编码:<br>"行政区域:<br>"行政区域:<br>"公业地址:<br>成立互相:                     | 选择图片                                                                         | - <b>v</b> ]                  | a.c. 为(),<br>]<br>]<br>清选择城市- | - <b>v</b>   | 请选择地      | ⊻▼         |          |          |   |  |  |  |  |
| 银行开户许可证:<br>"公司联系人:<br>"公司电话:<br>公司他语:<br>公司邮政编码:<br>"行政区域:<br>"行政区域:<br>成立日期:<br>企业地址:                       | 选择图片                                                                         | - •                           |                               | - <b>v</b> ] | 请选择地      | ≅▼         |          |          |   |  |  |  |  |
| 银行开户许可证:<br>"公司联系人:<br>"公司电话:<br>公司他项语:<br>公司邮政编码:<br>"行政区域:<br>"行政区域:<br>成立日期:<br>企业风险战地!"                   | 选择图片                                                                         | - •                           |                               | - 🗸 📔        | 请选择地      | ≝▼         |          |          |   |  |  |  |  |
| 银行开户许可证:<br>"公司联系人:<br>"公司电话:<br>公司传真:<br>公司修真:<br>公司邮政编码:<br>"行政区域:<br>"企业地址:<br>成立日期:<br>企业网站地址:<br>"经警范圈:  | 选择图片                                                                         | - •                           |                               | - <b>~</b> ] | 请选择地      | ≝▼         |          |          |   |  |  |  |  |
| 银行开户许可证:<br>"公司联系人:<br>"公司电话:<br>公司他项:<br>公司的政确码:<br>"行政区域:<br>"行政区域:<br>成立日期:<br>企业地时:<br>"经营范围:             | 选择图片                                                                         | - · ·                         | <br>清选择城市-                    | - 🗸 📔        | 请选择地      | ≅♥         |          |          |   |  |  |  |  |
| 银行开户许可证:<br>"公司联系人:<br>"公司电话:<br>公司他离:<br>公司邮政编码:<br>公司邮政编码:<br>"行政区域:<br>企业地址:<br>成立日期:<br>企业网站地址:<br>"经警范围: | 选择图片                                                                         |                               |                               | - <b>v</b>   | 请选择地      | <u>x-v</u> |          |          |   |  |  |  |  |

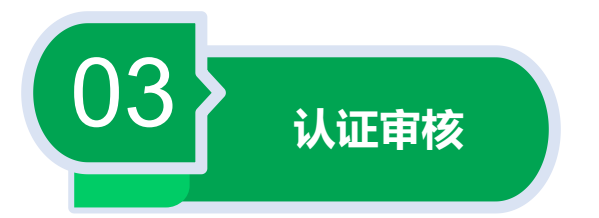

### 5.审核时间:周一至周五上午11:00~12:00、下午15:30~17:30 进行集中认证统一审核。

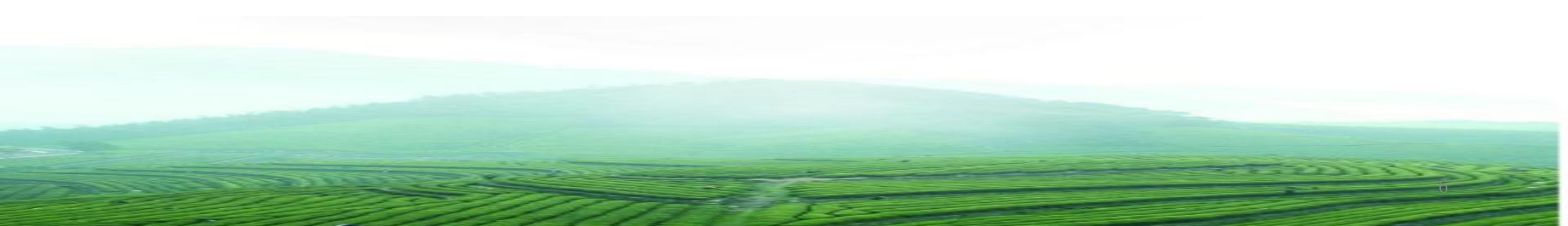

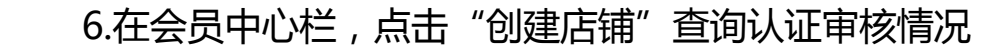

04

认证状态查询

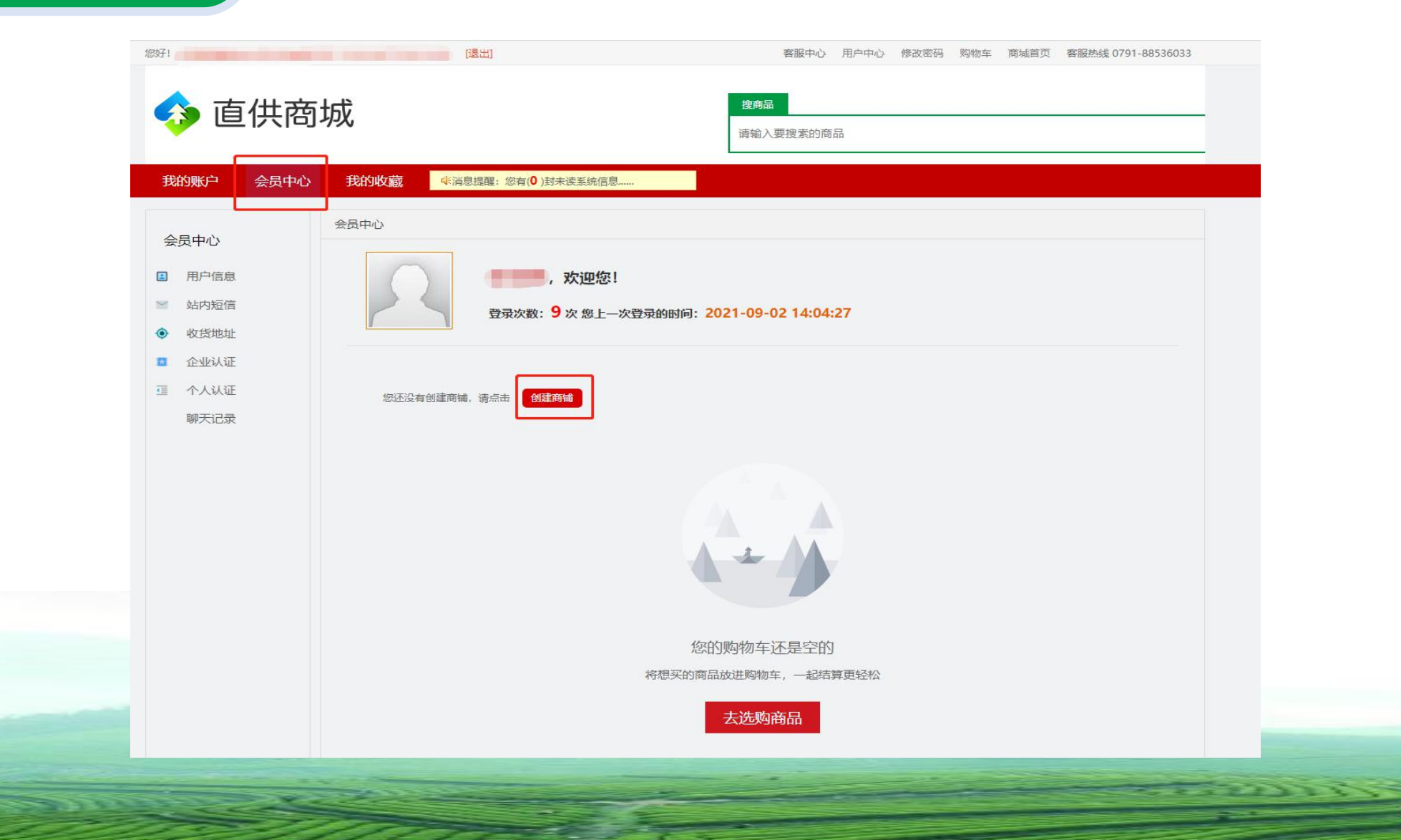

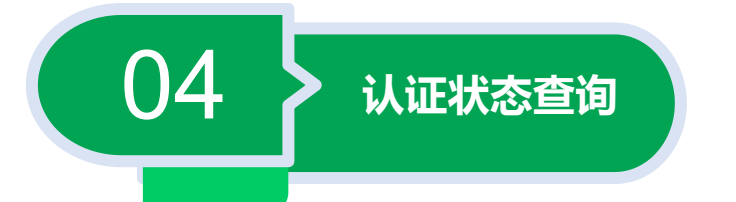

#### 7.未通过审核的用户可点击"申请认证",继续完善认证资料,然后再进行提交!

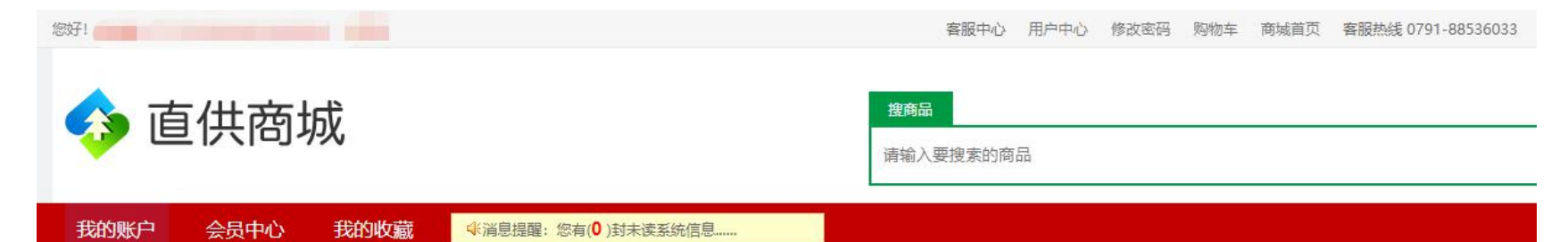

| 我的账户                           | 我的账户                                                                                 |                                                                                    |                            |     |      |
|--------------------------------|--------------------------------------------------------------------------------------|------------------------------------------------------------------------------------|----------------------------|-----|------|
| 我的余额         我的积分         我的订单 | <b>须知说明:</b><br>① 申请店铺,必<br>② 申请店铺审核<br>③ 请您放心,我<br>④ 实名验证后不<br>⑤ 实名验证是免<br>⑥ 实名认证通过 | 须通过实名认证。企业店铺需要企<br>通过之后: 图式大家可以查看您发布<br>们不会对外公开您的身份证。<br>允许取消。<br>溃的。<br>之后才能申请店铺。 | 业认证,个人店铺需要个人认证。<br>的信息和商品。 |     |      |
|                                | 认证类型                                                                                 | 申请时间                                                                               | 审核时间                       | 状态  | 操作   |
|                                | 个人认证                                                                                 | 2021-09-01 16:35:54                                                                | 2021-09-01 16:47:57        | 未通过 | 申请认证 |
|                                | 企业认证                                                                                 |                                                                                    |                            | 待提交 | 申请认证 |
|                                | 店铺认证                                                                                 |                                                                                    |                            | 待提交 | 申请认证 |

11111

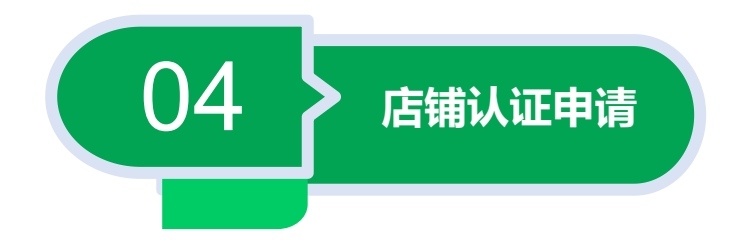

### 8.个人认证/企业认证,状态提示"通过"可点击"申请认证"进行店铺认证,即创 建店铺

| 您好!                                         | [退出]            |                                                                           | 客服中心 用户中心                    | 修改密码 购物车 | 商城首页 客服热线 079 | 91-88536033                                                                                                    |
|---------------------------------------------|-----------------|---------------------------------------------------------------------------|------------------------------|----------|---------------|----------------------------------------------------------------------------------------------------|
| 💠 直供商                                       | 城               |                                                                           | 搜商品<br>请输入要搜索的商品             |          |               |                                                                                                    |
| 我的账户 会员中心                                   | 我的收藏            | : 您有( <b>0</b> )封未读系统信息                                                   |                              |          |               | ① 申请店铺,必须通过实名认证。企业店铺需要企业                                                                                                    |
| 我的乐户         我的余额         我的积分         我的积分 | 我的账户            | 必须通过实名认证。企业店铺需要企<br>核通过之后: 受大家可以查看您发在<br>我们不会对外公开您的身份证。<br>不允许取消。<br>免费的。 | 业认证, 个人店铺需要个人认证。<br>际的信息和商品。 |          |               | <ul> <li>认证,个人店铺需要个人认证。</li> <li>②申请店铺审核通过之后:大家可以查看您发布的信息和商品。</li> <li>③请您放心,我们不会对外公开您的身份证。</li> <li>④实名验证后不允许取消。</li> <li>⑤实名验证是免费的。</li> </ul> |
|                                             | ⑥ 实名认证通<br>认证类型 | 过之后才能申请店铺。<br>申请时间                                                        | 审核时间                         | 状态       | 操作            | ⑥ 买名认证通过之后才能甲请店铺。                                                                                                    |
|                                             | 个人认证            |                                                                           |                              | 待提交      | 申请认证          |                                                                                                    |
|                                             | 企业认证            | 2021-04-26 10:22:05                                                       | 2021-04-26 10:31:50          | 通过       | 查看            |                                                                                                    |
|                                             | 店铺认证            |                                                                           |                              | 待提交      | 申请认证          |                                                                                                    |
|                                             |                 |                                                                           |                              |          |               |                                                                                                    |

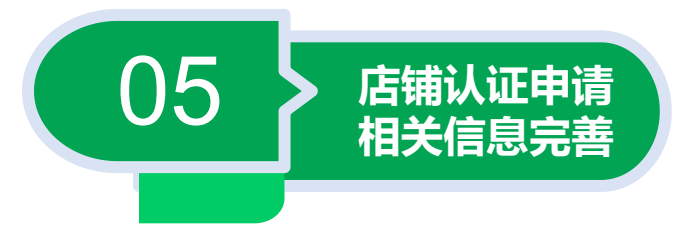

#### 9.店铺基本信息填写

建议店铺标志大小为90像素,宽高比例为1:1), 勾选店铺性质,填写店铺名称,所在区域、店铺 地址、主营、店铺信用、店铺简介、联系电话、 店铺介绍等相关信息,提交相关信息等待平台审 核。

(注:支持.jpg.jpeg.gif.png格式照片,要求 图片清晰、易识别,带\*为必填项目)

店铺认证审核时间: 周一至周五 上午11:00~12:00、 下午15:30~17:30 进行集中认证统一审核。

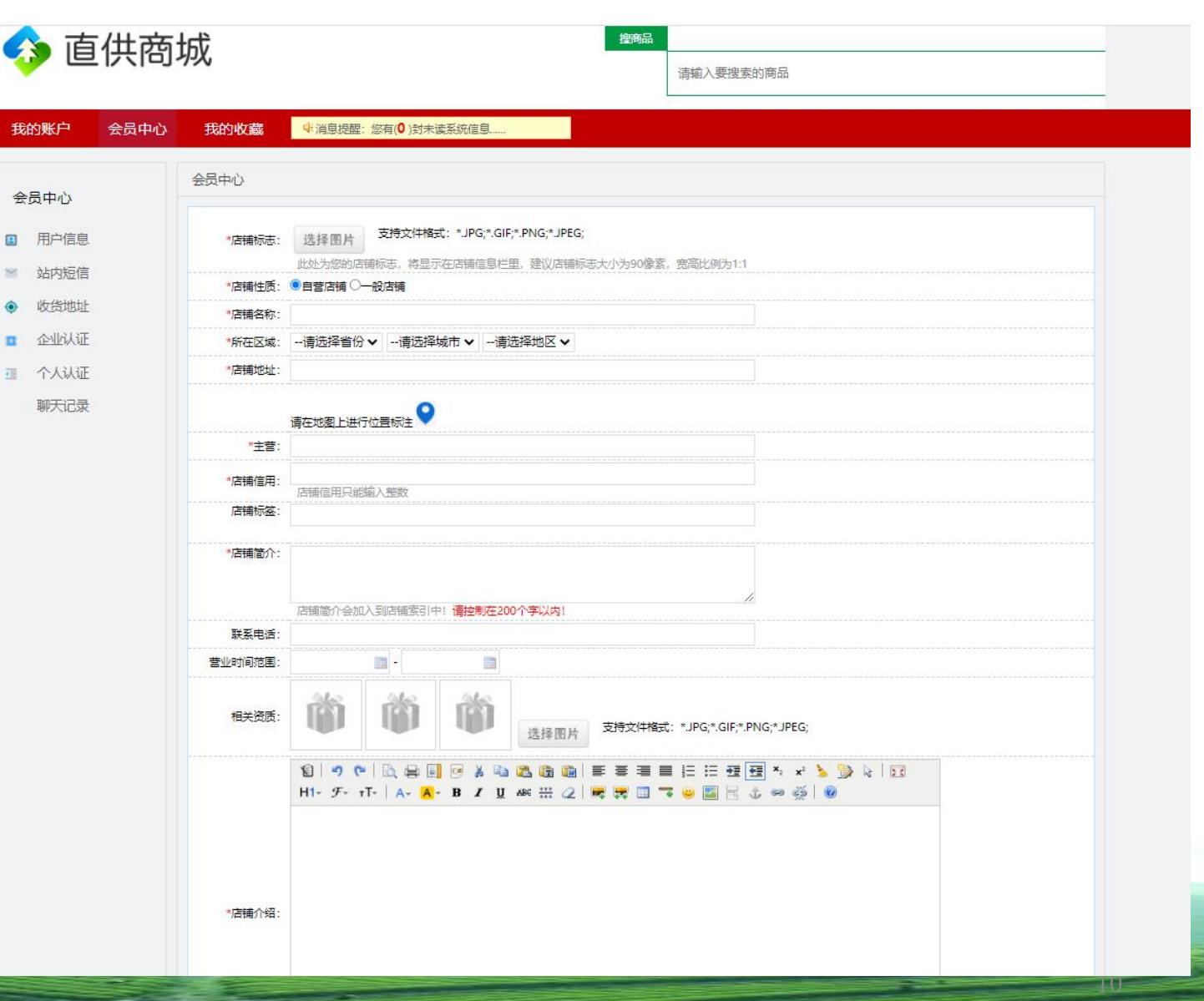

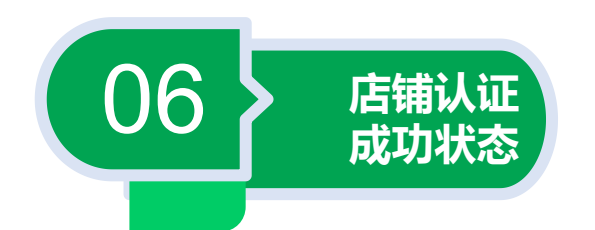

#### 10.店铺认证审核通过后,直供商城界面出现"商品管理"栏,店铺认证成功

| (397)                                                                    | 13       客服中心用户中心修改密码购物车商城首         20       20         20       東家中心         商铺管理       我的收藏         ④       資源(0)封未读系统信息 | 页 客服热线 0791-88536033 |
|--------------------------------------------------------------------------|----------------------------------------------------------------------------------------------------|----------------------|
| <ul> <li>我的余额</li> <li>梁 我的积分</li> <li>● 我的积分</li> <li>● 我的订单</li> </ul> |                                                                                                    |                      |
|                                                                          | 去选购商品                                                                                                    |                      |

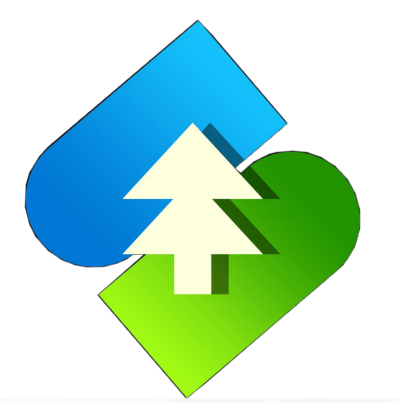

### 二、南林大宗直供商城店铺上架商品和下架商品流程

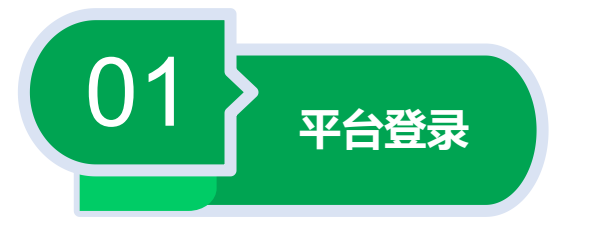

## 1.客户登录直供商城(网址:http://mall.jxnls.org.cn:9366/)后,点击用户中心/个人中心进入后台

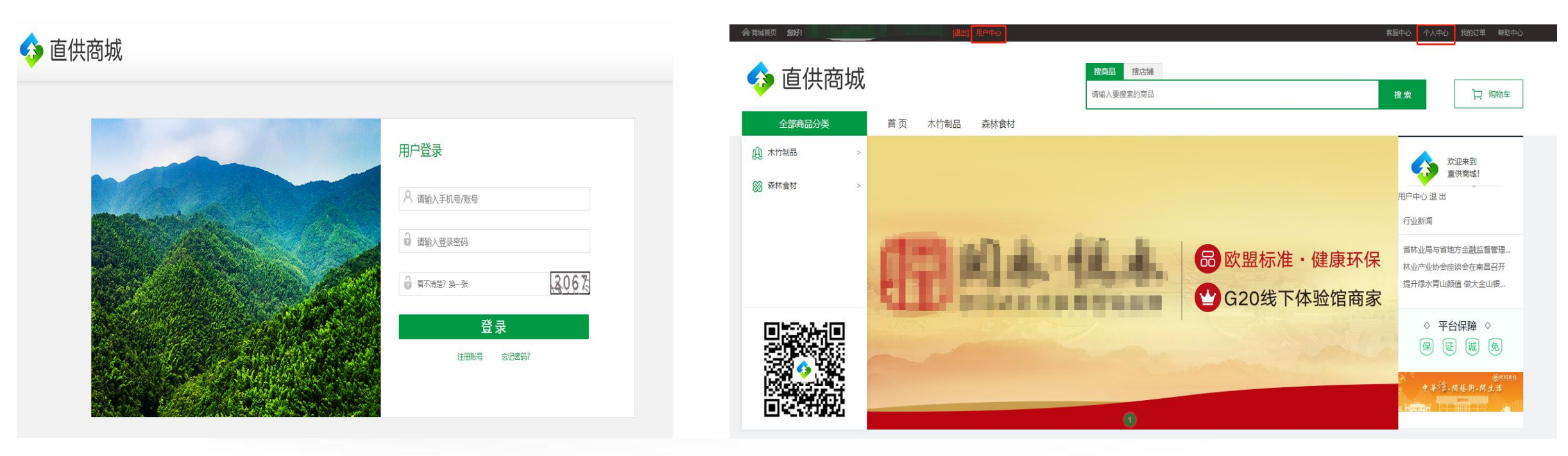

点击直供商城顶部"用户中心/个人中心"进入商城后台

用户登录界面

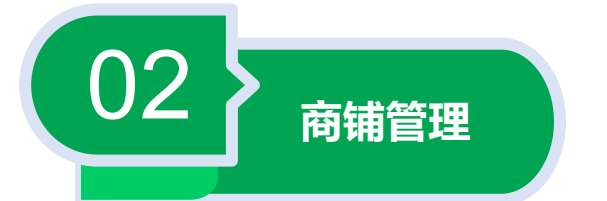

#### 2.进入直供商城会员后台,在"商铺管理"点击"发布商品"

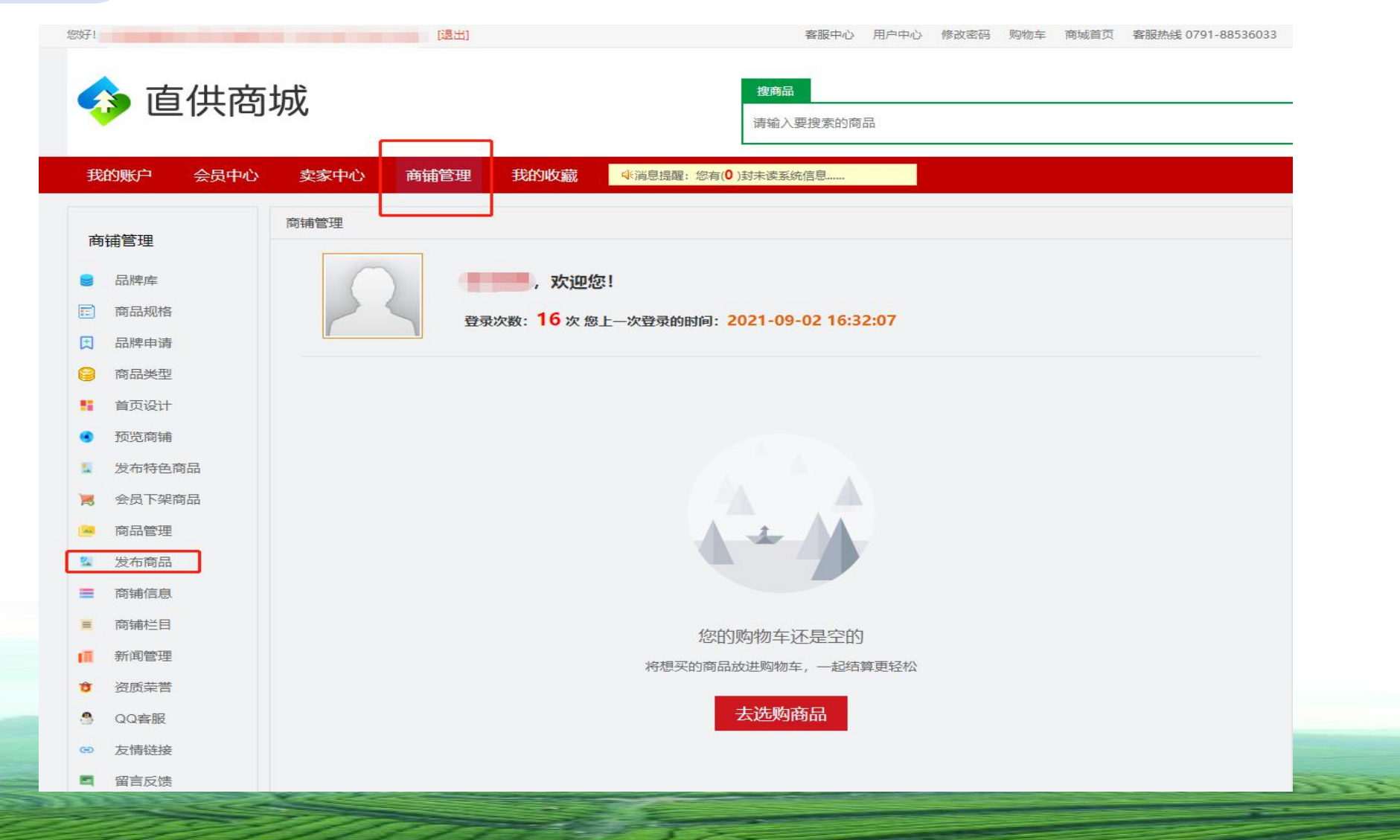

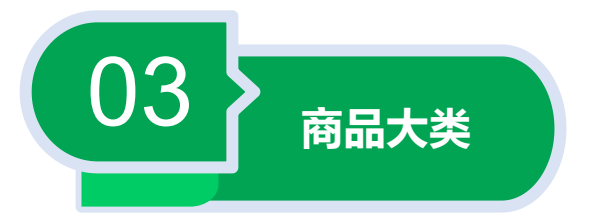

#### 3.在"商品大类"栏,根据商城已有的栏目进行点击操作,如:点击木材>木竹制品或森林食材> 蜂蜜、食用菌类、茶叶完成选择商品大类操作

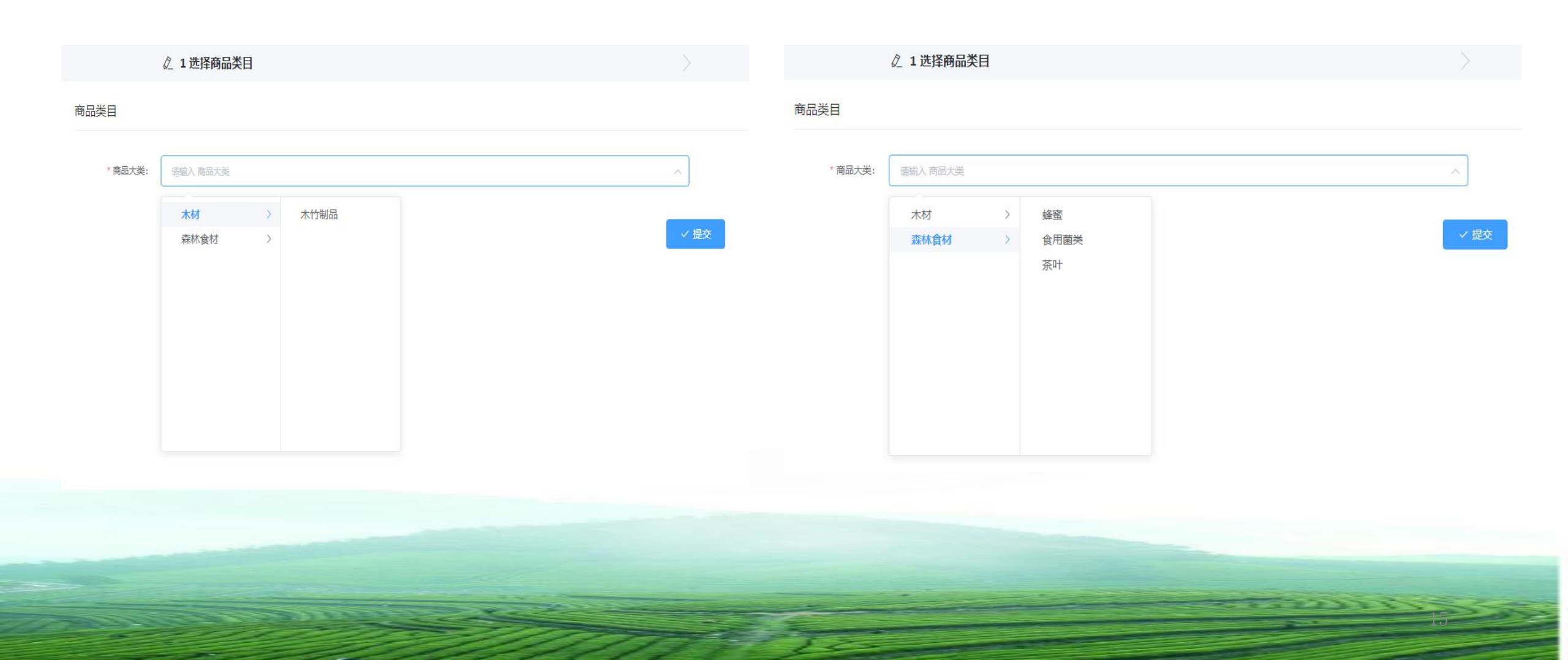

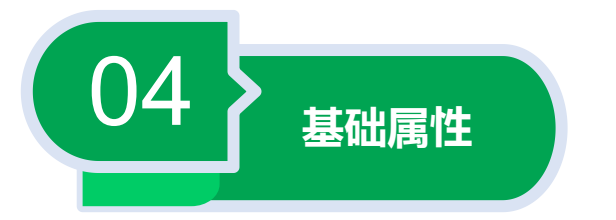

# 4.在商品大类选好产品种类后,在基础属性栏填入"商品名称"、"最大累计购买量"、"商品服务类型"、勾选"商品标签"等相关信息

|          | ✓ 1选择商品类目                                                                                                    | ② 2 输入商品详细信息 |
|----------|----------------------------------------------------------------------------------------------------|--------------|
| 商品类目     |                                                                                                    |              |
| * 商品大美:  | 木竹制品/木材 ~ ~                                                                                                    |              |
| 基础属性     |                                                                                                    |              |
| * 商品名称:  | 商品名称                                                                                                    |              |
| 商品副标题:   | 調輸入 商品副标题                                                                                                    |              |
| 最大累计购买量: | 0                                                                                                    |              |
| 商品服务类型:  | 假一赔四 退货保险费 急速退款                                                                                                    |              |
| 商品标志:    | 请选择 商品标志                                                                                                    | ~            |
| 商品标签:    | 推荐 热囊 符价                                                                                                    | 1            |
| 品牌:      | 讀选择 品牌                                                                                                    | ~            |
| 商品参数:    | 添加商品参数                                                                                                    |              |
|          |                                                                                                    |              |
|          |                                                                                                    |              |
|          | The second second secon | 16           |

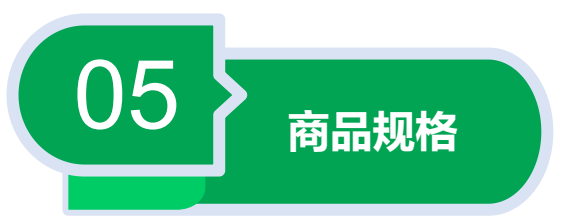

#### 5.填写商品规格的相关信息

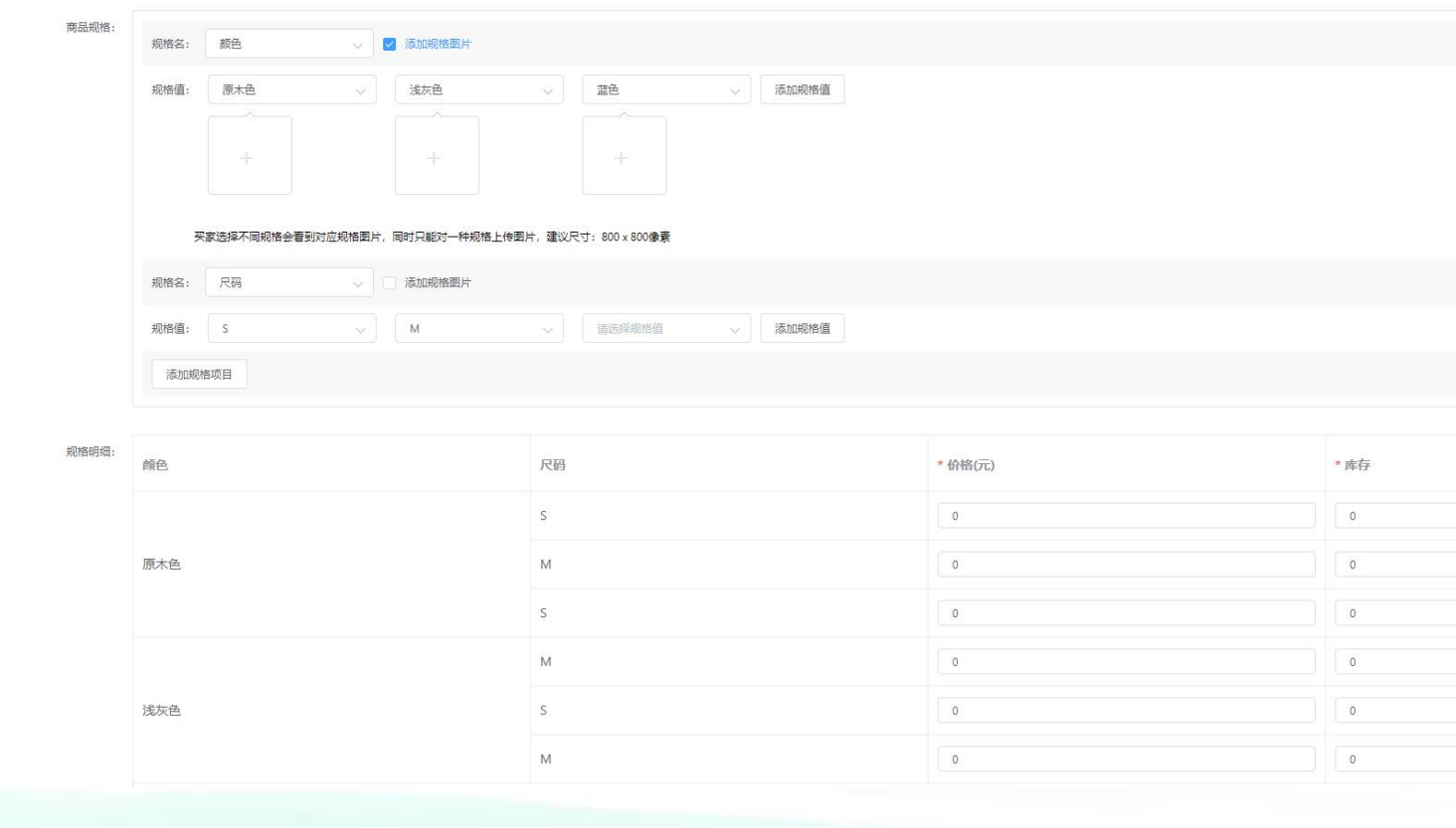

| * 库存量: | 0      |        |  |
|--------|--------|--------|--|
| * 商城价: | 0.00 × | * 市场价: |  |
| * 单位:  | 將輸入 単位 |        |  |

|   | 在"商品规格"栏,填入以下信息:              |
|---|-------------------------------|
|   | ①设置商品的颜色、尺码等商品规格,并添加相关图       |
|   | 片(买家选择不同规格会看到对应规格图片,同时只       |
|   | 能对一种规格上传图片,建议尺寸:800 x 800像素); |
|   | ②根据相应的规格,在"规格明细"填入相应的价格、      |
|   | 库存。                           |
|   | ③填写完毕后,"库存"栏会根据设置的商品规格自       |
|   | 动填入总库存量;                      |
|   | ④商户也可根据实际需求设置"商城价"<对外展示的      |
|   | 价格,多规格时以对应规格价格为准>;"市场价"<      |
|   | 对外展示为划线价格>;"商品的计量单位"<件、个、     |
|   | 只等> )。                        |
|   | (注:带*为必填项目)                   |
| - |                               |

-----

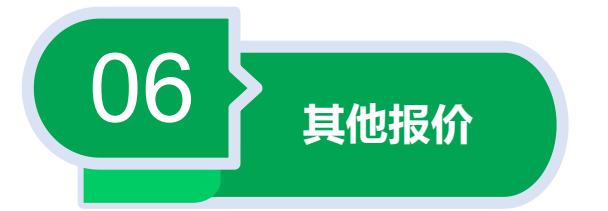

#### 6.在"其他报价"栏, 商户可根据商品的价格通过比例、定量等设置积分抵扣方式

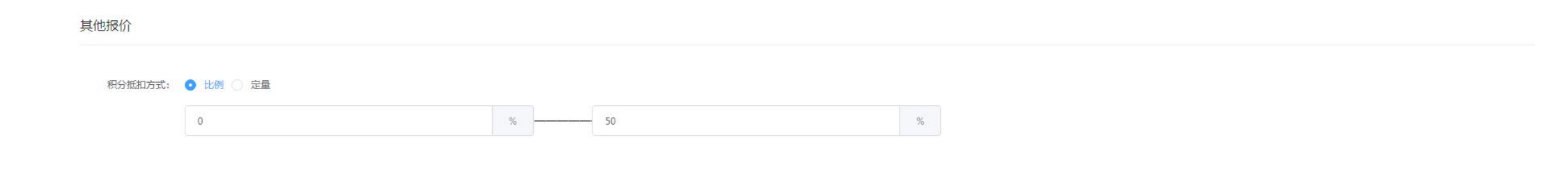

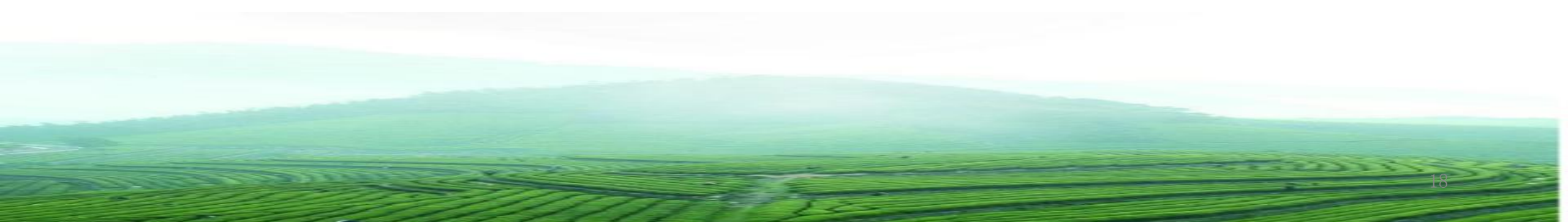

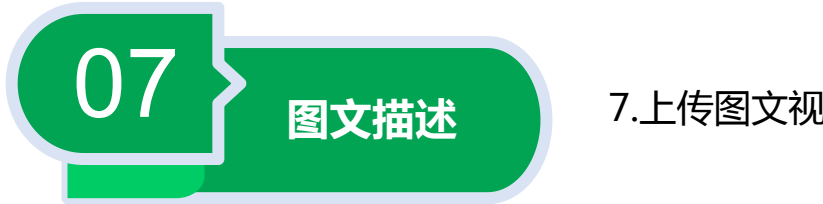

7.上传图文视频资料

#### 图文描述

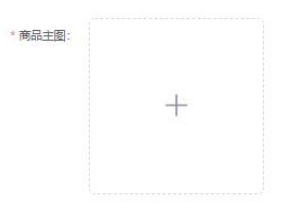

建议上传尺寸300\*300以上,支持\*.png;\*.jpeg;\*.jpg图片格式

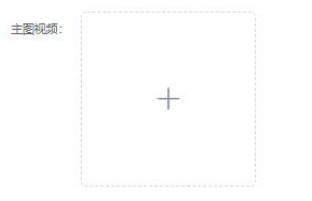

文件支持.mp4,\*.swt,.fm视频格式大小不超过10M

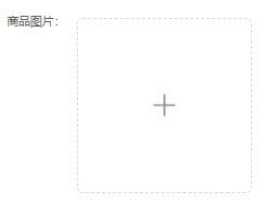

最少上传一张商品图片,最多5张 建议选择尺寸800x800以上、大小2M内的图片,图片可捆拽排序,支持\*.png;\*.bmp;\*.jpeg;\*.jpg;\*.gif格式上传

| 在"图文描述"栏,上传以下信息:                     |
|--------------------------------------|
| ①商品主图 (建议上传尺寸300*300以上,支持            |
| *.png;*.jpeg;*.jpg图片格式 ) ;           |
| ②主图视频 (文件支持.mp4,*.swt,.fm视频格式,大小不超过  |
| 10M);                                |
| ③商品图片 (最少上传一张商品图片,最多5张建议选择尺          |
| 寸800x800以上、大小2M内的图片,图片可拖拽排序,支持       |
| *.png;*.bmp;*.jpeg;*.jpg;*.gif格式上传 ) |
| (注:带*为必填项目)                          |

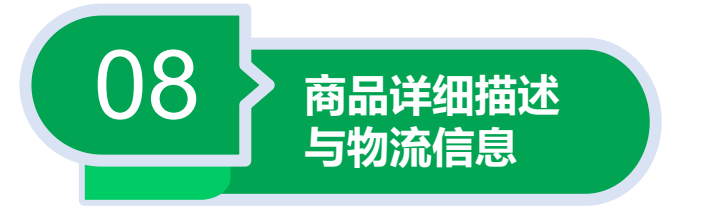

#### 8.商品详情和物流说明填写

#### \* 商品详细描述:

#### BIUS 19 40 HiHz 旧画 X, X<sup>2</sup> 正正 ・『正常 + 上版 雅黒 + 三 ム も回日

请输入内

#### 物流信息

\* 首件运费: 游输入 首件运费 \* 续件加价: 游输入 续件加价 免邮规则: • 不包部 · 按件数 · 按金额

物流描述: 请输入物流描述

①在"商品详细描述"栏,可用长
图(建议尺寸:图片宽度不超过640)
详细展示产品的相关信息;
②在物流信息中设置首件运费、续
件加价免邮规则、物流描述等。
③在输入完整的商品详细信息后,
点击提交,商品会进入平台审核阶段
(注:带\*为必填项目)

✓ 提交

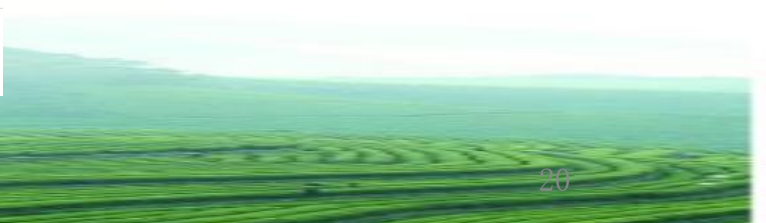

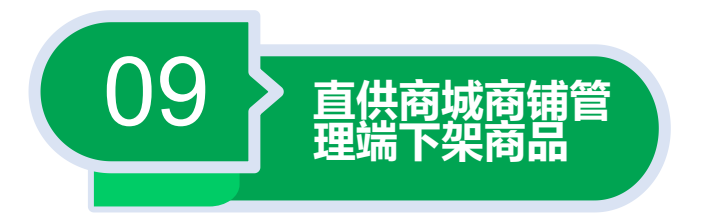

商户点击商铺管理>>商品管理,勾选需要下架的商品,点击下架,系统会提示 "下架成功!"点击确定,商品即可下架;商品下架后可进行商品重新编辑操作。

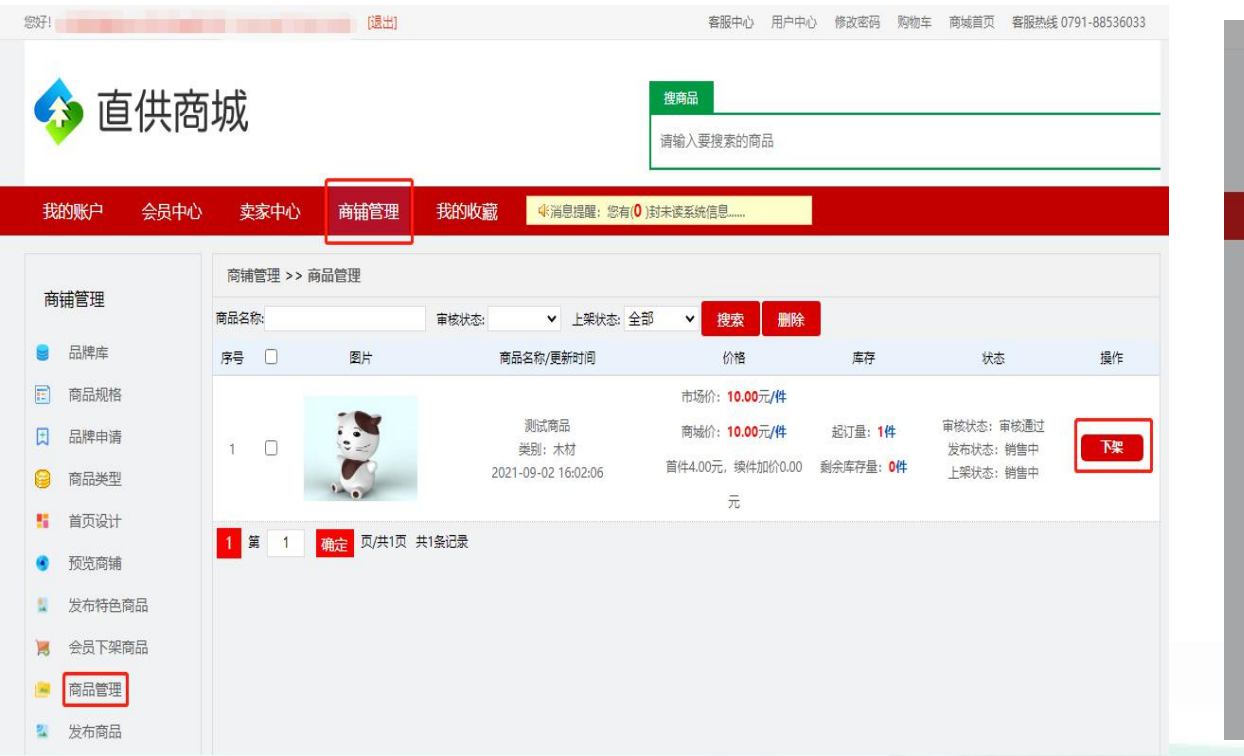

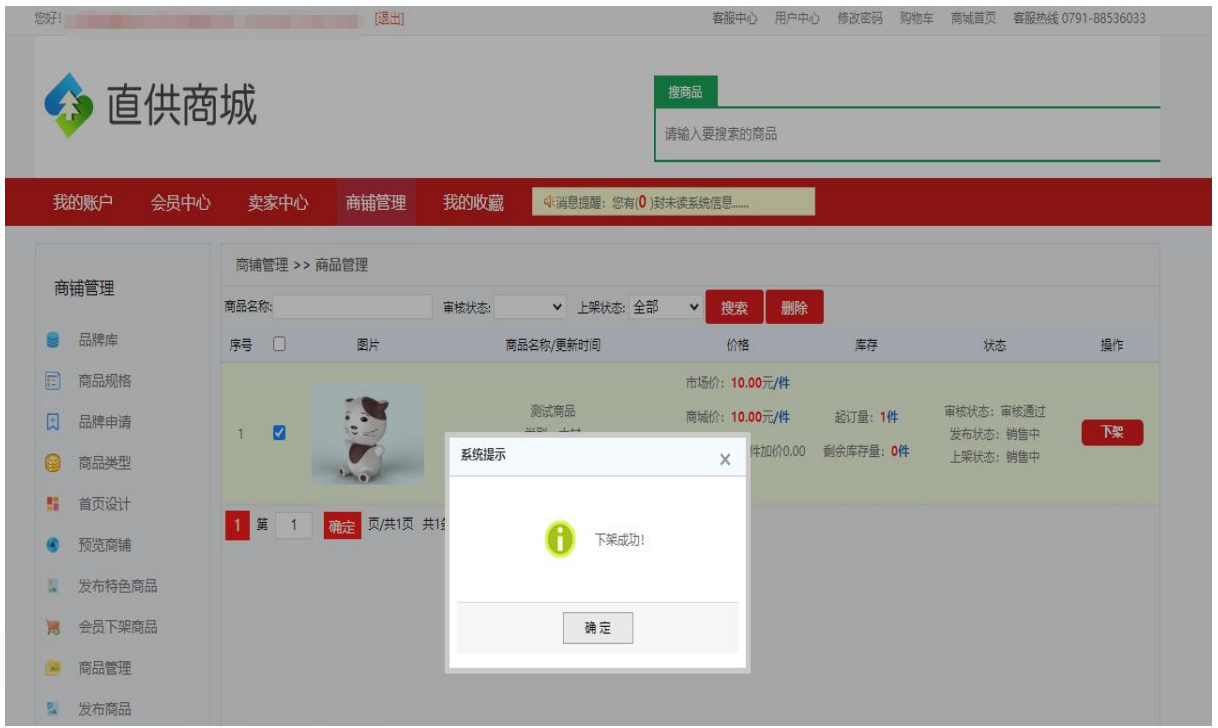

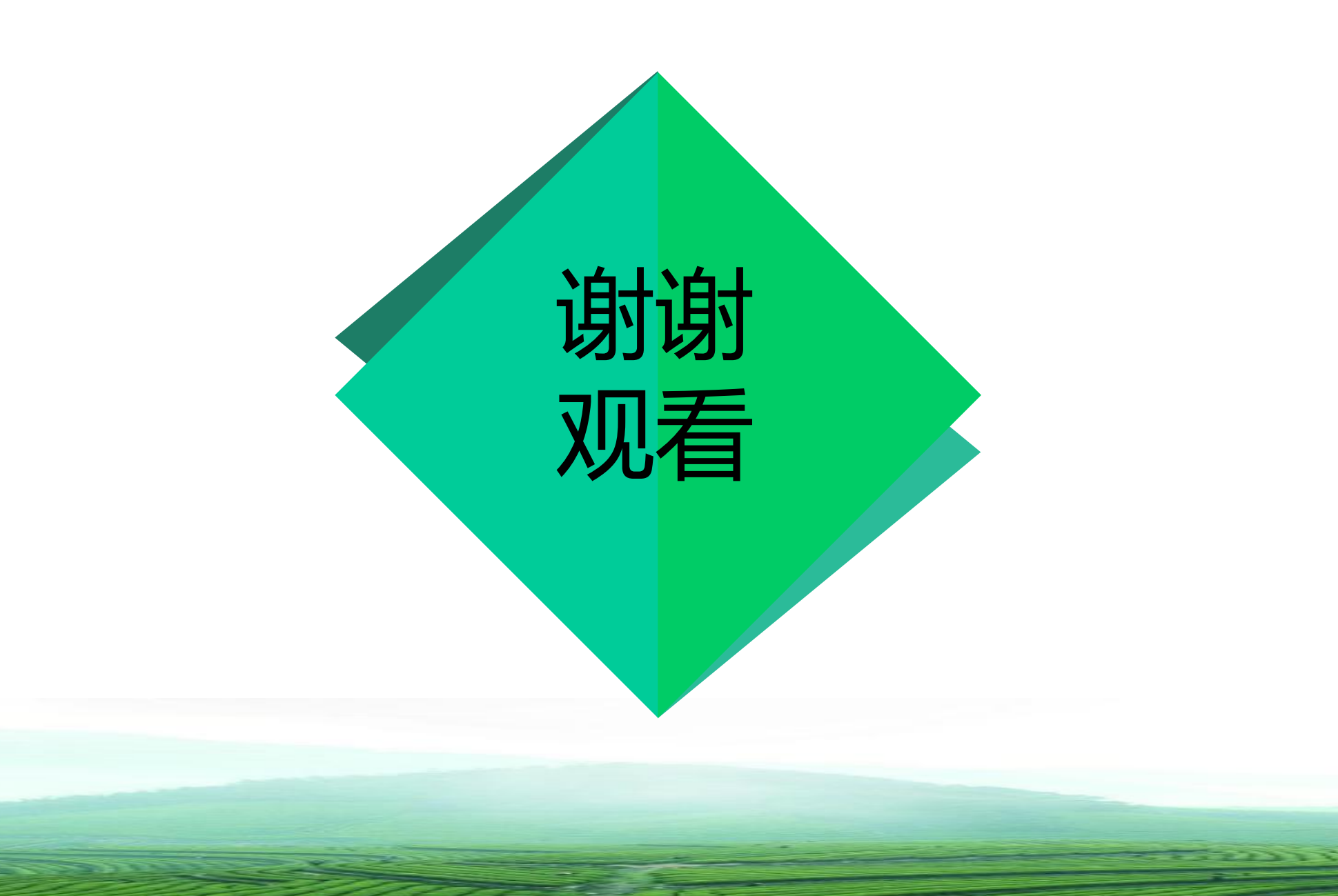